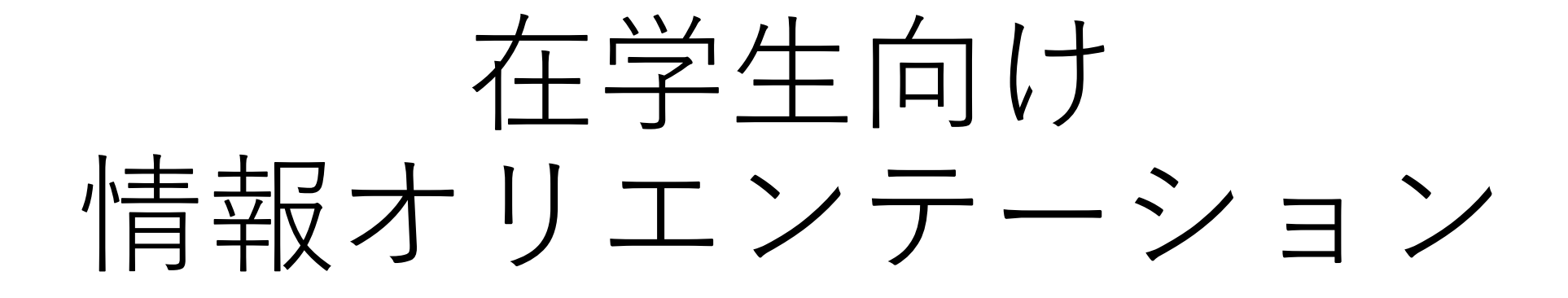

情報センター

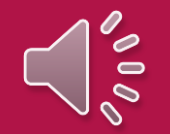

<sup>学校法人市邨学園</sup> 名古屋経済大学

#### ▶▶▶ 情報センターの利用について

**-情報センターの場所** ・図書館1階に受付窓口があります。

#### -窓口サービス

- 1. アカウント紛失時の再発行(原則翌日渡し)
- 2. Microsoftアカウント、Googleアカウント、WiFiの利用案内
- 3. 情報機器の貸出(MELOS 【お役立ち情報】を参照)
- 4. MOS試験受験手続き案内
- 5. 授業利用時におけるPC、スマートフォン各種設定・不具合の相談
- 6. 図書館2階情報実習室A、B利用案内。

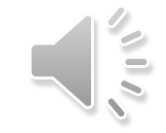

#### ▶▶▶ 情報センターの利用について

#### -よくある窓口間違い

| ・課題提出の相談        | $\rightarrow$ | 学務部教務担当窓口にご相談ください |
|-----------------|---------------|-------------------|
| ・卒業単位数の相談       | $\rightarrow$ | 学務部教務担当窓口にご相談ください |
| ・単位認定の相談        | $\rightarrow$ | 学務部教務担当窓口にご相談ください |
| ・オンライン面談スペースの利用 | $\rightarrow$ | 図書館窓口にご相談ください     |

#### -よくある質問

・名古屋経済大学WEBサイト – 【在学生の方へ】 – 【情報センター】 – 【FAQ】 を参照

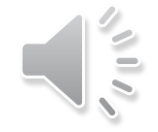

#### ▶▶▶ 情報センターの利用について

-パソコンとプリンターの利用について(図書館2階 情報実習室A, B、図書館3階 PC利用スペース)

情報実習室は講義が無い時間帯に利用できます。

情報実習室のパソコンを利用する際は、学生証を情報センター受付で提示し、利用目的を伝えてください。 情報実習室Bには、複合機プリンターが設置してあります。(受付は不要です)

図書館3階 PCスペースを利用する際は、学生証を図書館受付で提示してください。

#### -MOS試験受付

図書館1階MOS試験受付カウンターでMOS試験の申込受付をしています。

情報実習室A,Bと図書館3階のPC利用スペースにはMOS試験練習用パソコンもありますので 試験勉強に活用して下さい。

-情報実習室B、図書館3階 PC利用スペースパソコンについて

情報実習室B、図書館3階 PC利用スペースパソコンは環境復元ソフトを導入している為、パソコンの起動ごと にデータを初期状態にします。

レポート等を作成する際は、データ保存用のUSBメモリを持参するかOneDrive、Googleドライブの外部 ストレージに保存する等の対応をお願いします。 4 2025/4/1

学籍番号00-9999氏名名経 太郎 様

14

名古屋経済大学 情報センター

#### アカウント発行のお知らせ

| 【システム名 】                      | ー ユーザ ID                | パスワード                                    |
|-------------------------------|-------------------------|------------------------------------------|
| [Microsoft365]                | s009999@nue.ac.jp       |                                          |
| 【学内 WiFi 認証】<br>SSID: nuewifi | s009999                 |                                          |
| [Google Workspace]            | s009999@nagoya-ku.ac.jp | ・<br>・・・・・・・・・・・・・・・・・・・・・・・・・・・・・・・・・・・ |
| [ M E L O S ]<br>CampusSquare | 00-9999                 | ※初期ハスワード、<br>初回ログイン時に変更が促されます            |

#### <注意事項>

・アカウントの所有者は、自分のパスワードを管理する義務があります。パスワードを他人に知られないように注意をして下さい。
 ・アカウントを第三者に貸し出すことは出来ません。

・大学からアカウント所有者に対して、パスワードに関する問い合わせは行いません。

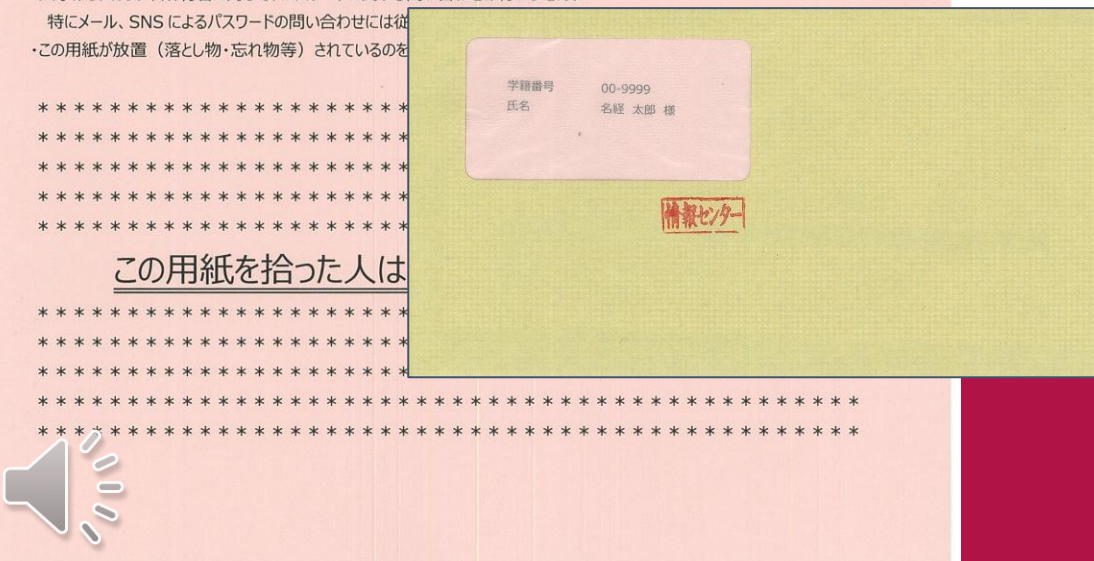

#### -用意するもの

#### アカウント発行のお知らせ

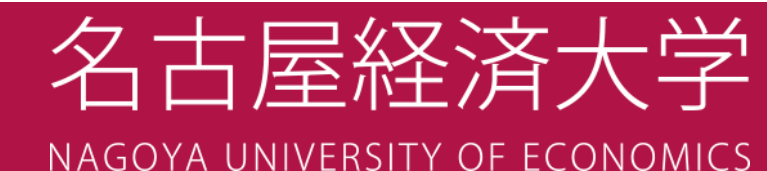

# ▶▶▶ [学内ネットワーク] nuewifiの利用方法

|                                   | >                              | ログイン                                               | +7:     | レセル   |
|-----------------------------------|--------------------------------|----------------------------------------------------|---------|-------|
| 学校                                | 法人市邨                           | 学園                                                 |         |       |
| タ                                 | 古同                             | こう いっちょう こうしょう しょう しょう しょう しょう しょう しょう しょう しょう しょう | 字十 2    | ¥     |
|                                   | <b>- 1   1 /-</b><br>Soya lini |                                                    |         |       |
| - HAR                             |                                |                                                    | LCONO   | inc.5 |
| 名                                 | 古屋経済                           | 大学無線LA                                             | N: nuev | vifi  |
| ユーワ                               | 名とバス                           | ワードを入                                              | ガしてく    | ran   |
|                                   | Usernam                        | e                                                  |         |       |
|                                   |                                |                                                    |         |       |
|                                   | Password                       | ł                                                  |         |       |
| I accept the terms and conditions |                                |                                                    |         |       |
|                                   |                                |                                                    |         |       |
|                                   |                                | Sign in                                            |         |       |

- [WiFi]の設定画面から nuewifi を選択
- ユーザIDとパスワードを 入力し、

□ I accept the terms and conditions に を入れ、 「Sign In」をタップ

 サインインに成功すると名古 屋経済大学のHPが表示され、 ネットワークが利用できます。

# 情報ツールとアカウントについて 【大学生活で利用する情報ツール】

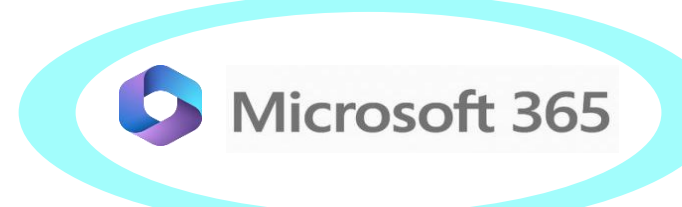

#### -Microsoft365

Office365(Word、Excel等) のダウンロードとインストール

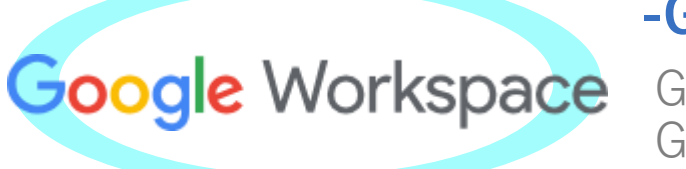

#### -Google Workspace

Google Classroom、 Google Forms等で利用

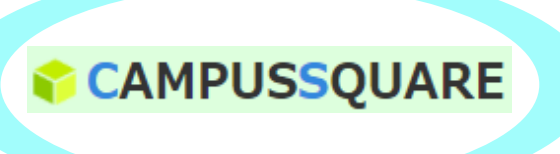

#### -MELOS(CampusSquare)

履修登録や教職員から のお知らせ、出席確認 システム等

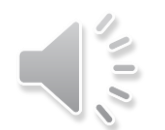

# ※ここからは2024年4月に実施した新入生オリ エンテーション及び在学生オリエンテー ション内で実施した情報オリエンテーショ ンの説明内容です。 以下の設定ができていない人はこのまま視 聴を続けてください。

- ・Outlookでメール設定をする
- ・Gmailの転送設定を行う

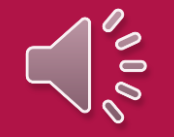

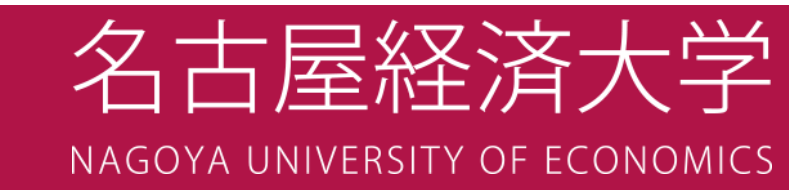

#### ▶▶▶ 2024年4月からのメールアドレスについて

・大学のメールアドレス(メールの送受信)が

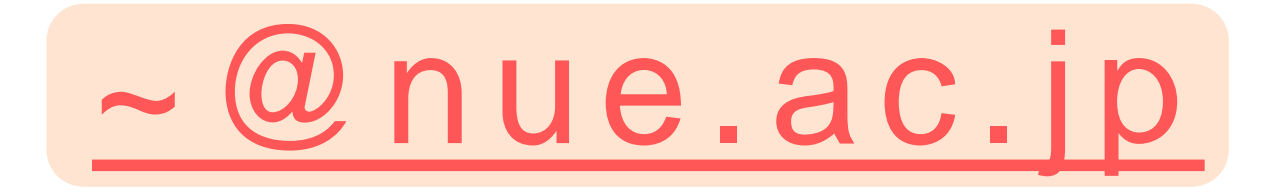

に変わります。

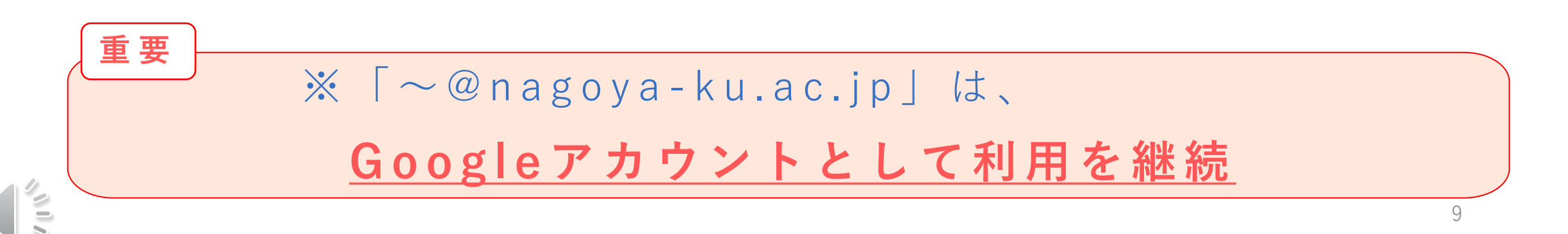

# >>> 2024年4月から変わること

- 2023年度まで
  - -【メールの送受信】
    - $\sim$  @nagoya-ku.ac.jp

Gmail

- 【大学推奨メールアプリ・ソフト】

- 2024年度から
  - -【メールの送受信】

- 【大学推奨メールアプリ・ソフト】

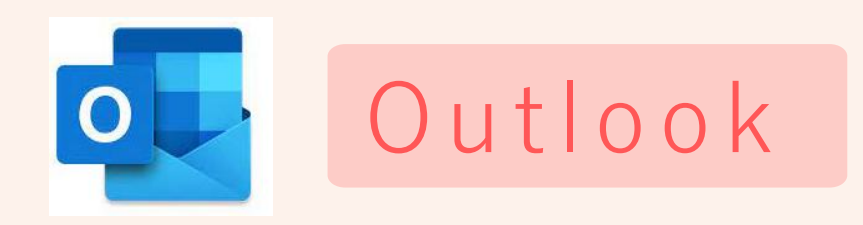

※@より前は変わりません。(例:s学生番号@nue.ac.jp)

#### 2024年度からの「~@nagoya-ku.ac.jp」について

- 【Google Classroom、Google Formsなどで利用】

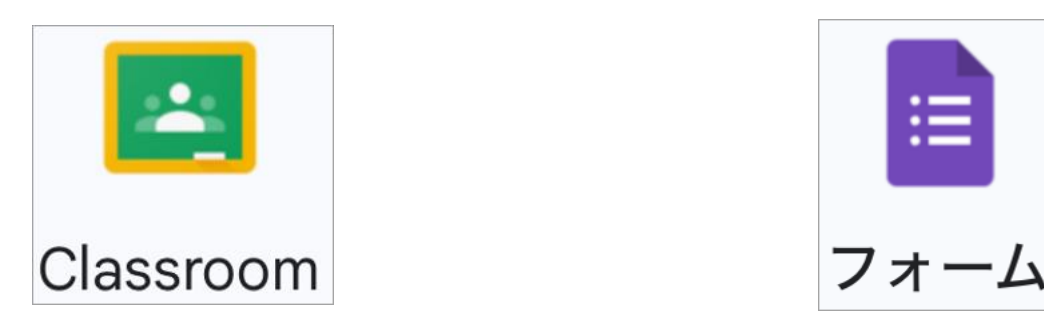

- 【「~@nagoya-ku.ac.jp」へ送られるメールは、 「~@nue.ac.jp」へ転送する】

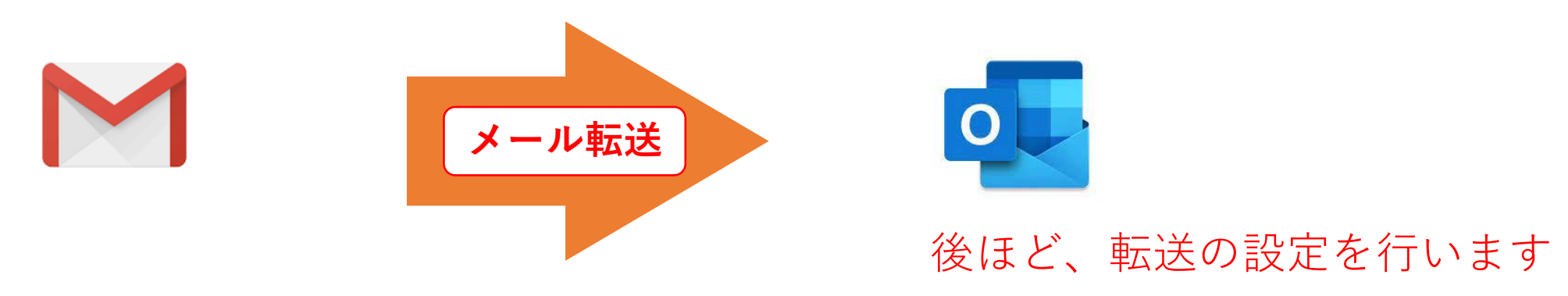

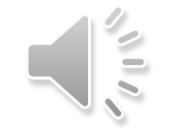

# ▶▶▶ Outlookで@nue.ac.jpのメール設定をする

- 【アカウント用紙】

「Microsoft365」のアカウン トでログインをします。 2025/4/1 氏名 名経ス 名古屋経済大学 情報センター アカウト発行のお知らせ 【システム名】 [Microsoft365] s009999@nue.ac.jp 【学内 WiFi 認証】 s009999 SSID: nuewifi [Google Workspace] s009999@nagoya-ku.ac.jp -15 ば任意のパスワード [MELOS] 00-9999 ード、 CampusSquare **针に変更が促されます** 

-【アプリのストアへ】

↓ここを読み取り

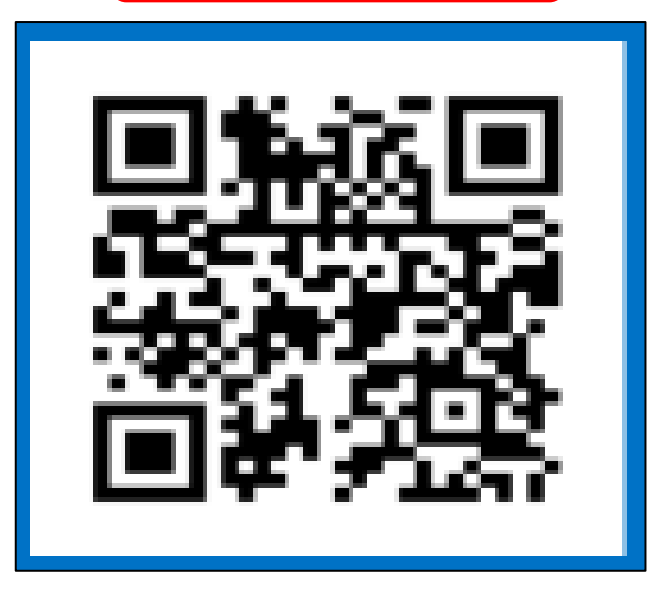

# ▶▶▶【Outlookのインストール手順】

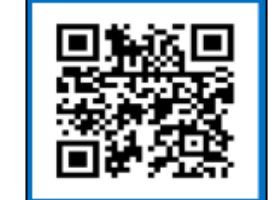

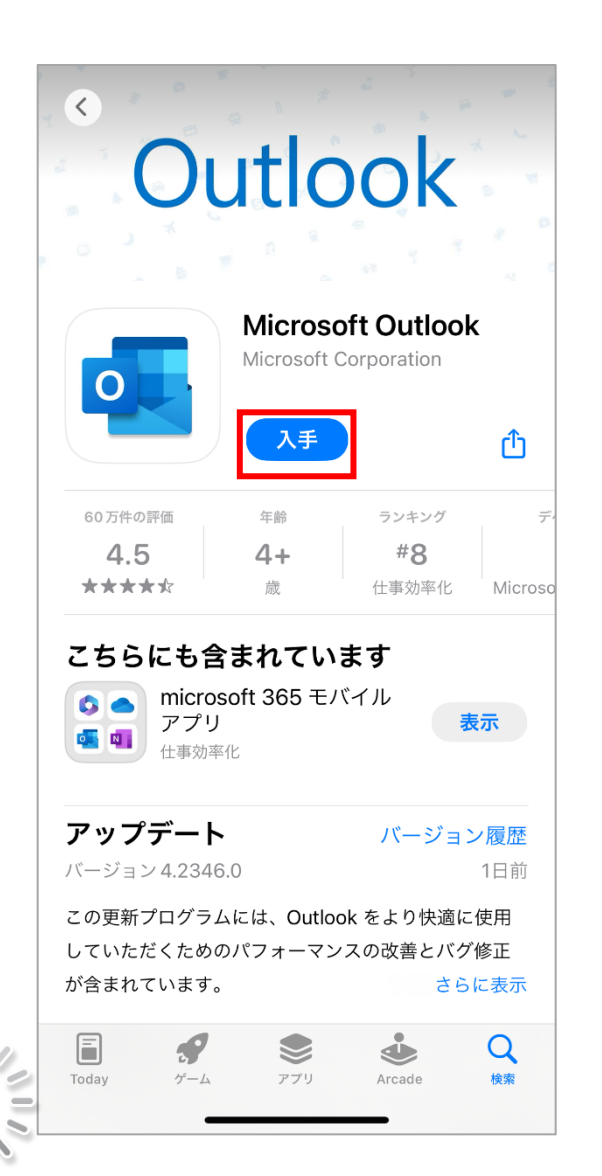

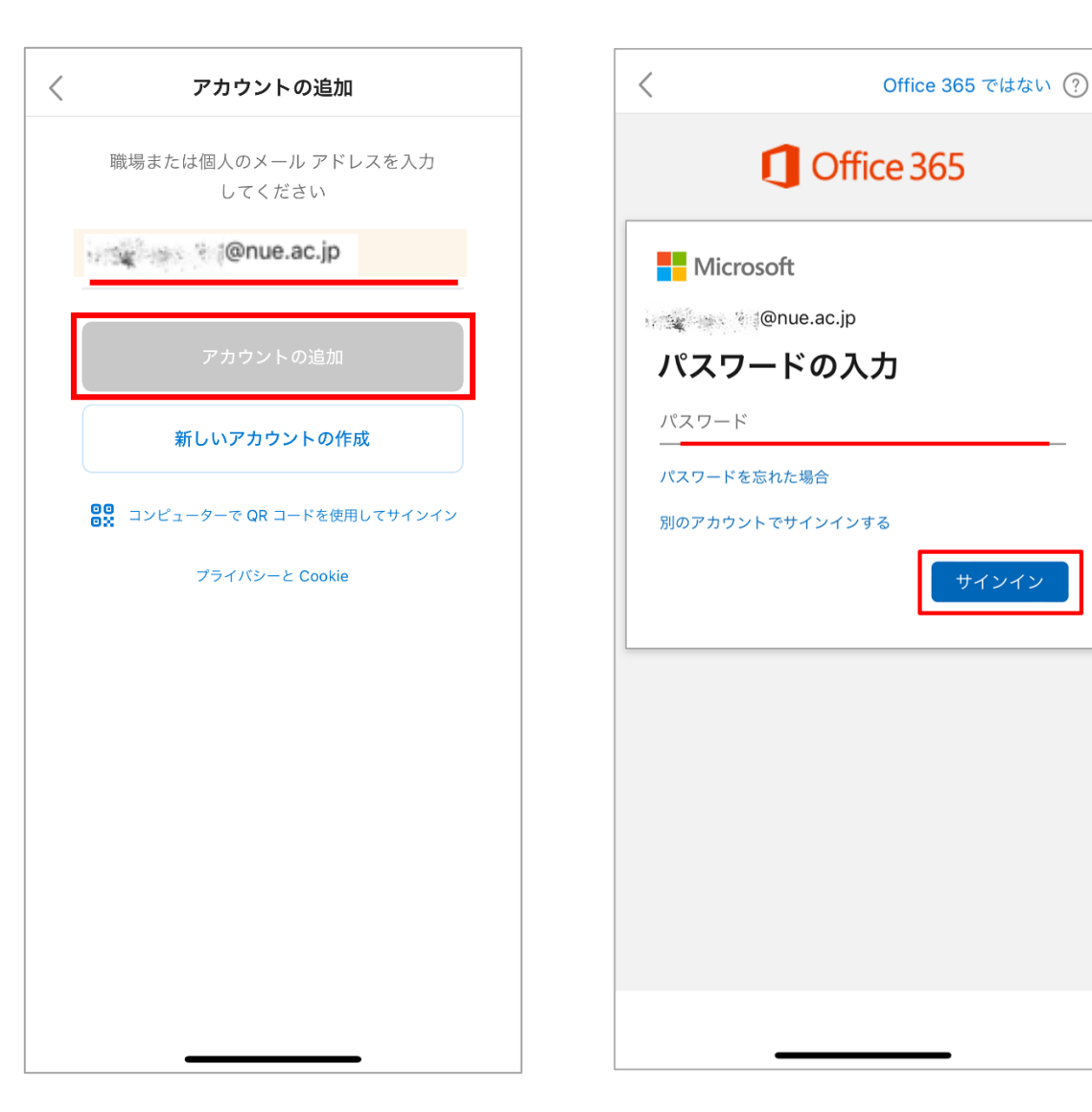

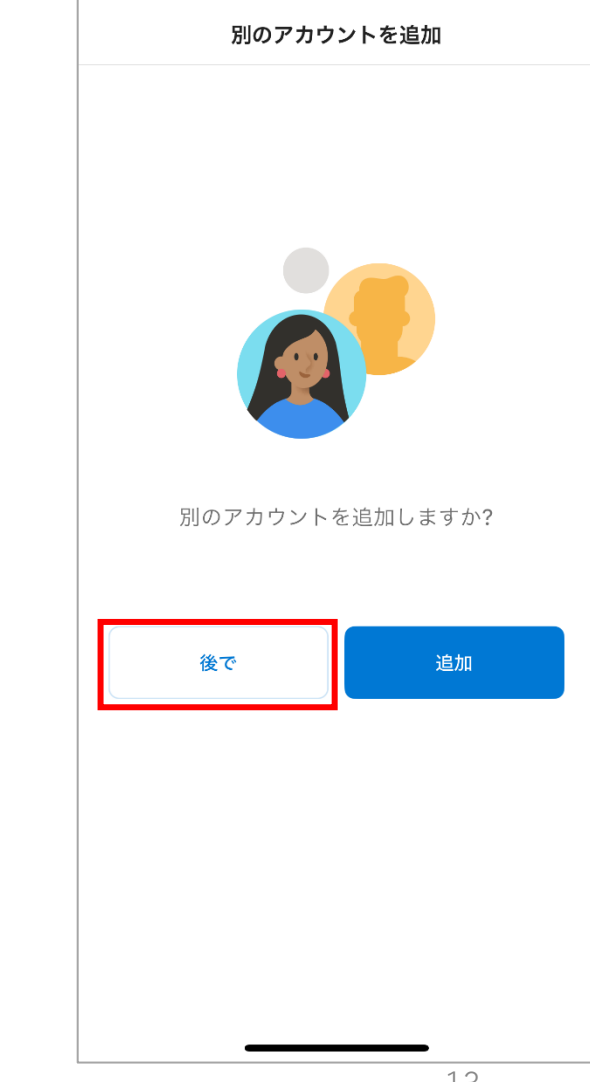

#### ▶▶▶【Outlookのメール送信・返信】

#### -【送信】

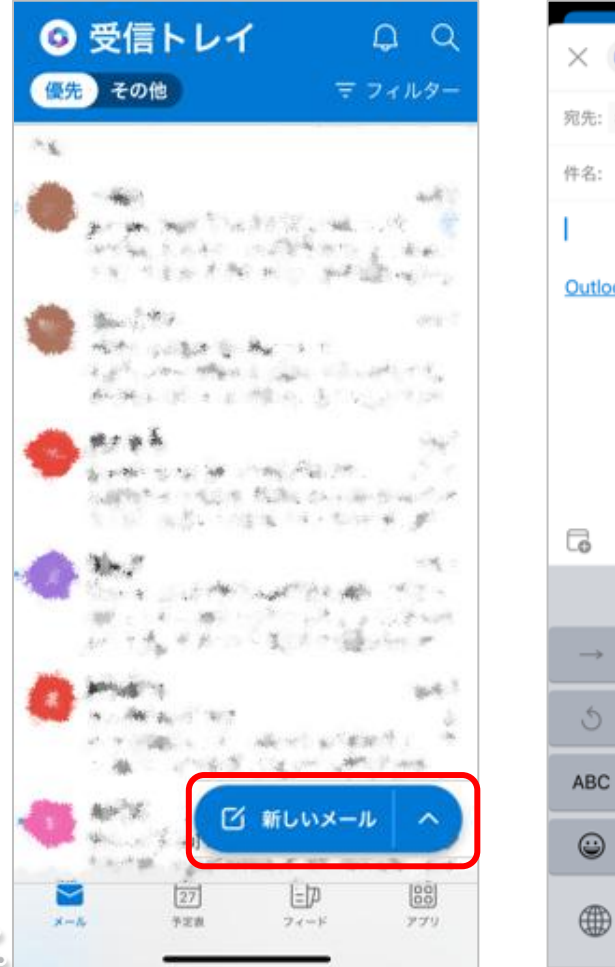

|                                                                                                    | Se - 14                                     | 1155 A             | 2                       |                                                                              |
|----------------------------------------------------------------------------------------------------|---------------------------------------------|--------------------|-------------------------|------------------------------------------------------------------------------|
| 宛先: 名さ                                                                                                    | 百屋経済大学                                      | 情報センター             | -                       | $\sim$                                                                       |
| 件名:                                                                                                    |                                             |                    |                         |                                                                              |
| I.                                                                                                    |                                             |                    |                         |                                                                              |
| Outlook 1                                                                                                    | for iOS をノ                                  | 入手                 |                         |                                                                              |
|                                                                                                    |                                             |                    |                         |                                                                              |
|                                                                                                    |                                             |                    |                         |                                                                              |
|                                                                                                    |                                             |                    |                         |                                                                              |
|                                                                                                    |                                             |                    |                         |                                                                              |
|                                                                                                    |                                             |                    |                         |                                                                              |
|                                                                                                    |                                             |                    |                         |                                                                              |
| 6                                                                                                    | 0                                           | ₽ Q                | •••                     |                                                                              |
| 60                                                                                                    | Ô                                           | ₽ ₽                |                         | >                                                                            |
| <b>□</b> //                                                                                                    | ð                                           | か<br>い             | <br>t                   | >                                                                            |
| <b>□</b> 1                                                                                                    | )<br>の<br>た                                 | か<br>ひ<br>な        | <br>さ                   | ►<br>⊗<br>愛白                                                                 |
| G ⁄⁄<br>→<br>3                                                                                                    | <ul> <li>あ</li> <li>た</li> <li>ま</li> </ul> | シ ©<br>か<br>な<br>や | <br>さはら                 | ►<br>※<br>空白                                                                 |
| □ □ □ □ □ □ ■ ■ </td <td>○ あ た ま</td> <td>か<br/>か<br/>な<br/>や</td> <td><br/>さ<br/>は<br/>ら</td> <td><ul> <li>文</li> <li>空</li> <li>立</li> <li>立</li> <li>衣</li> <li>行</li> </ul></td> | ○ あ た ま                                     | か<br>か<br>な<br>や   | <br>さ<br>は<br>ら         | <ul> <li>文</li> <li>空</li> <li>立</li> <li>立</li> <li>衣</li> <li>行</li> </ul> |
| C₀ (2)<br>→<br>ABC<br>(2)                                                                                                    |                                             | ♪ ↓<br>かなや<br>わ_   | <br>さ<br>は<br>ら<br>、。?! | <ul> <li>之</li> <li>空白</li> <li>改行</li> </ul>                                |
| G ⁄⁄<br>→<br>S<br>ABC<br>@                                                                                                    | ○ あ た ま …                                   | シ                  | <br>さ<br>は<br>、。?!      | ▶<br>梁白<br>改行<br>①                                                           |

#### -【返信】

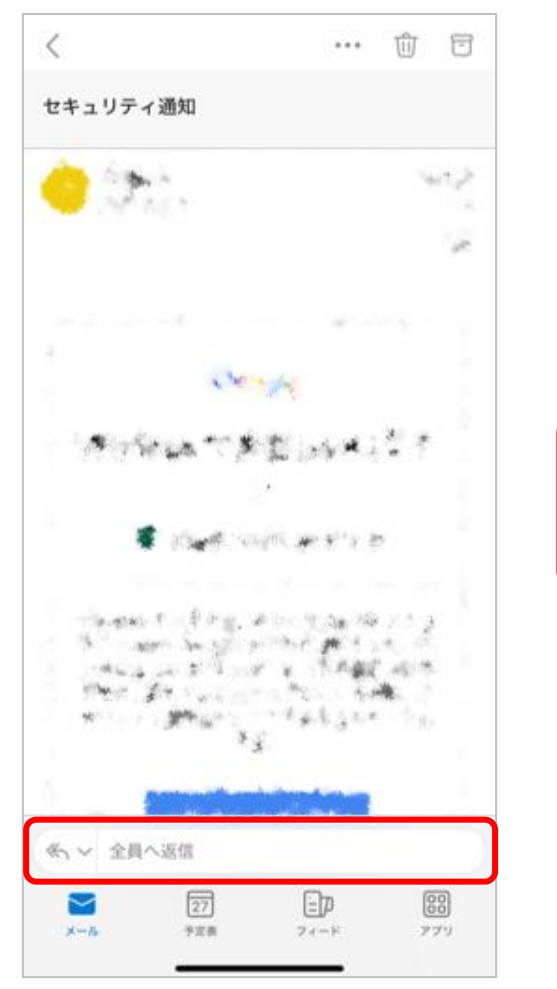

|                    | -                                           | -                           | [                   | 5                                                                                                    |
|--------------------|---------------------------------------------|-----------------------------|---------------------|----------------------------------------------------------------------------------------------------|
|                    | -                                           | -                           | -                   |                                                                                                    |
|                    | 45.                                         | 1.1                         | 1.00                | 611                                                                                                    |
|                    |                                             |                             |                     |                                                                                                    |
| 21.4               | 1.10                                        |                             | 1.142.00            | 62 F                                                                                                    |
| 2.2                |                                             | And in                      | which is a          | -                                                                                                    |
|                    |                                             | - N                         |                     |                                                                                                    |
|                    |                                             |                             |                     |                                                                                                    |
|                    |                                             |                             |                     |                                                                                                    |
|                    | 1. Same                                     | 1001                        | 1                   |                                                                                                    |
| $W_{J} \sim 1$     | a Week                                      | * (11)                      |                     | 14                                                                                                    |
| -                  |                                             |                             | 4C                  |                                                                                                    |
|                    |                                             |                             | £:                  |                                                                                                    |
| 0                  | 6                                           | 20                          |                     | Þ                                                                                                    |
| . 0                | 0 /                                         | ° ¢                         |                     | ⊳                                                                                                    |
| 60                 | 0 /                                         | ° ¢                         |                     | Þ                                                                                                    |
| - 0                | © /                                         | か ©                         | đ                   | ×                                                                                                    |
| - 0                | ම<br>න                                      | か<br>い<br>い                 | đ                   | >                                                                                                    |
| - 0<br>⊃           | )<br>あ<br>た                                 | ⊘ ↓<br>か<br>な               | t<br>d              | ×                                                                                                    |
| -→<br>5            | <ul> <li>あたま</li> </ul>                     | ゆ<br>ゆ<br>か<br>な<br>や       | さはら                 | ><br>26                                                                                                    |
| →<br>S<br>ABC      | <ul> <li>あ</li> <li>た</li> <li>ま</li> </ul> | <i>▶</i> ● <i>か</i> な や     | さ<br>は<br>ら         | <ul> <li>②</li> <li>②</li> <li>②</li> <li>章</li> <li>前</li> <li>前</li></ul> |
| →<br>3<br>АВС<br>3 |                                             | ♪ ♪ か な や わ                 | さ<br>は<br>ら<br>、。?! | ★                                                                                                    |
|                    | ◎ あたま☆                                      | ≫<br>♪<br>か<br>な<br>や<br>わ_ | 2<br>は<br>ら<br>、。?! | ★ ★ <                                                                                                    |

#### Cutlookのその他設定(署名等)】

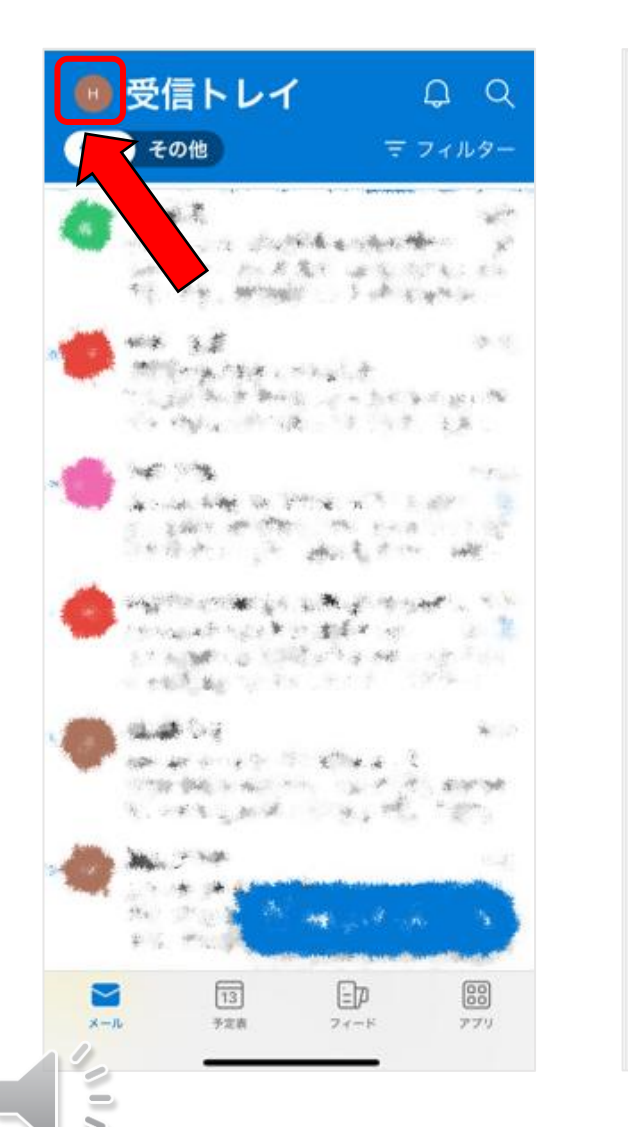

| н          |                      | -me<br>R | Q<br>7      |
|------------|----------------------|----------|-------------|
|            | お気に入り                | 0        | ×-          |
| G          | 🖵 受信トレイ              | 386      | 8:06<br>Ø   |
|            | ▶ 送信済み               |          | 3<br>2.0    |
|            | ▶ 下書き                | 1        | 6:55        |
|            | 前 削除済み               |          | \$谷<br>L…   |
|            | 🔄 アーカイブ              |          | 16:37<br>3  |
|            | es グループ              | 1        | 5<br>5. Ter |
|            | ₿2 迷惑メール             |          | 15:31       |
|            | ר RSS אין RSS אין די |          | 27<br>2     |
|            | ├ 会話の履歴              |          | 5:20        |
|            |                      |          | です<br>そ…    |
|            |                      |          | 15:17       |
| ?          |                      |          |             |
| \$ <u></u> |                      |          | 3           |
|            |                      |          |             |

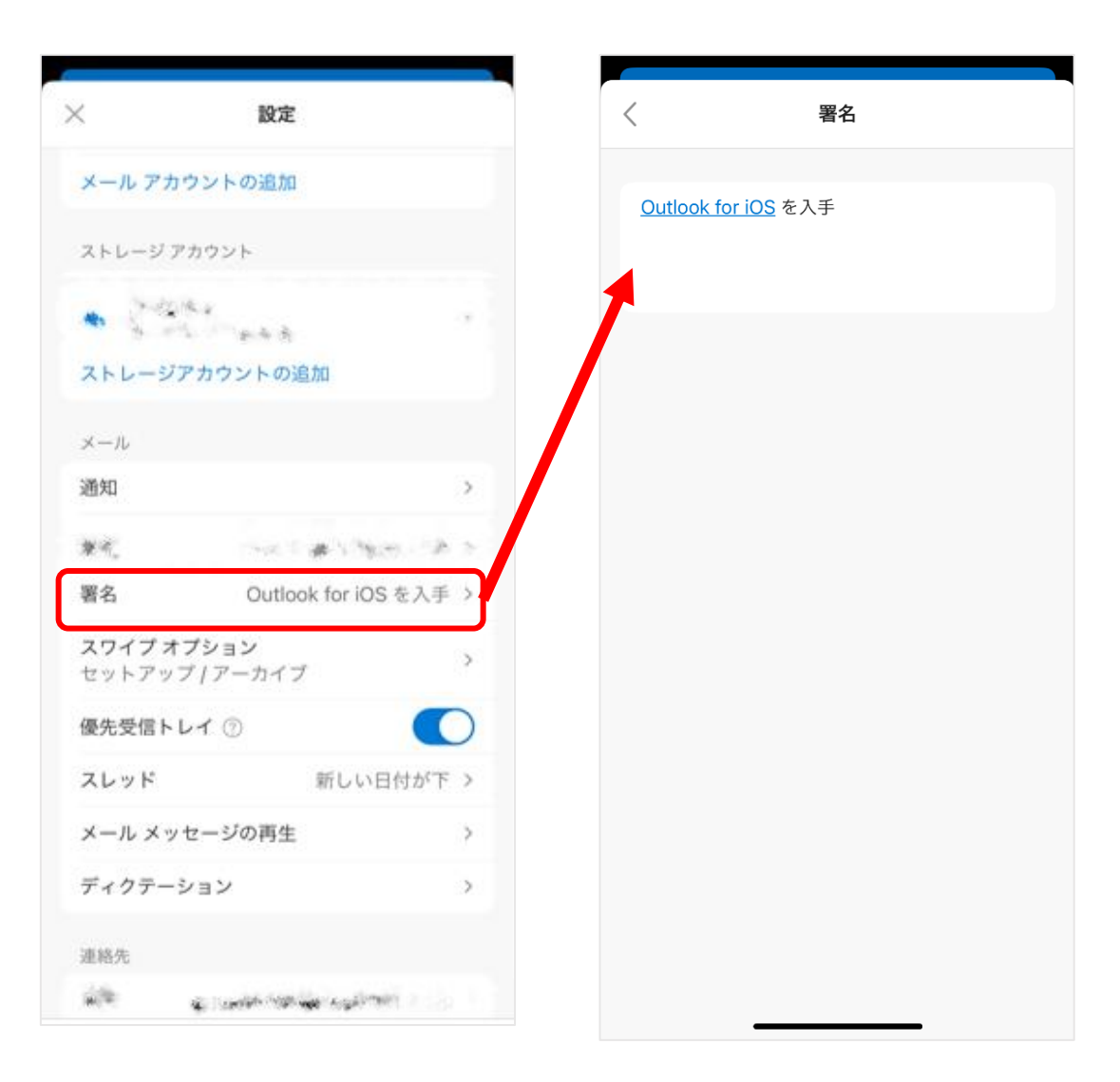

 【iPhoneの方】 事前設定が必要
 【iPhoneの「設定」からsafariの「デスクトップ用Webサイトの表示」 をオンにする】

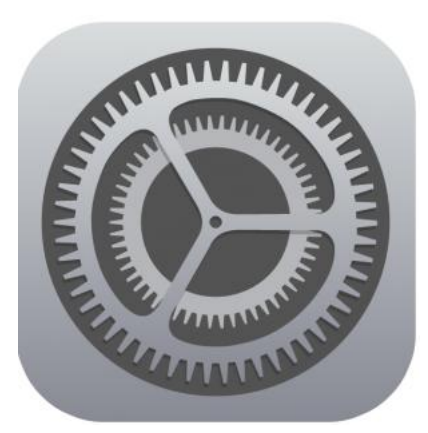

|                 | 設定       |   |
|-----------------|----------|---|
|                 | メモ       | > |
|                 | リマインダー   | > |
| <u>~</u>        | フリーボード   | > |
|                 | ボイスメモ    | > |
|                 | 電話       | > |
|                 | メッセージ    | > |
|                 | FaceTime | > |
|                 | Safari   | > |
| -viv            | 株価       | > |
|                 | 天気       | > |
|                 | 翻訳       | > |
|                 | マップ      | > |
|                 | コンパス     | > |
| n ale stra fact | 計測       | > |
|                 | ショートカット  | > |
|                 |          |   |
| •               | ヘルスケア    | > |

| 、設定 Safari                                 |      |
|--------------------------------------------|------|
| 詐欺 Web サイトの警告                              |      |
| Safari とプライバシーについて…                        |      |
| 履歴と Web サイトデータを消去                          |      |
| WEBサイトの設定                                  |      |
| デバイス間で共有                                   |      |
|                                            |      |
| ページの拡大/縮小                                  | >    |
| デスクトップ用 Web サイトを表示                         | >    |
| リーダー                                       | >    |
| カメラ                                        | >    |
| マイク                                        | >    |
| 位置情報                                       | >    |
|                                            |      |
| リーディングリスト                                  |      |
| 自動的にオフライン用に保存                              |      |
| iCloudからオフライン表示用のリーディングリス<br>すべて自動的に保存します。 | ト項目を |
| 詳細                                         | >    |

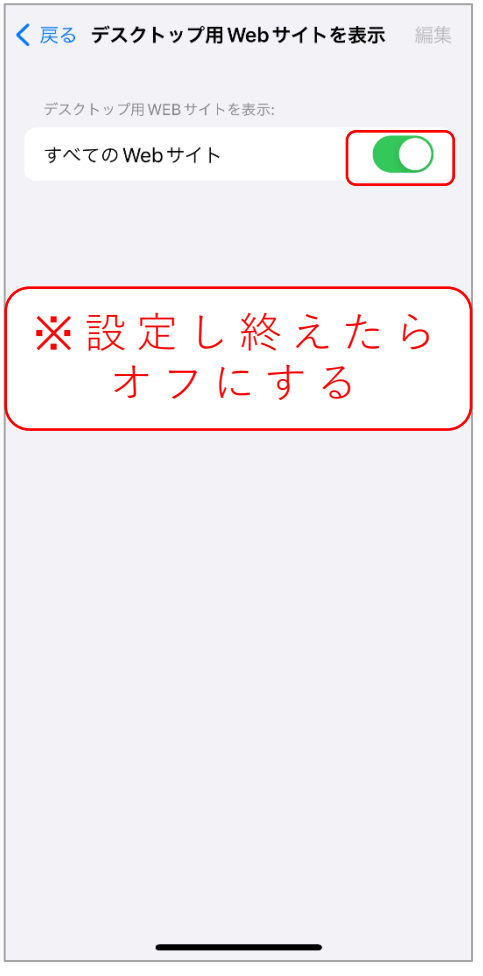

Gmailの転送設定を行う【iPhoneの方】
 【QRコードからブラウザでGoogleにログインし、Gmailを表示】
 ※iPhoneの方は、Safariでログインをしてください

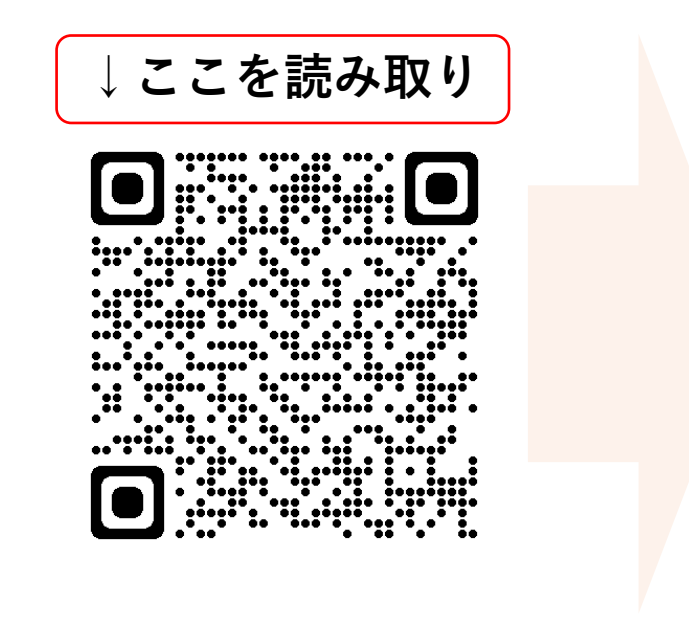

|                      | Google                 |                   |
|----------------------|------------------------|-------------------|
|                      | ログイン                   |                   |
|                      | Gmailに移動               |                   |
|                      |                        |                   |
|                      | @nagoy                 | a-ku.ac.jp        |
| メールアドレス              | を忘れた場合                 |                   |
| ご自分のパソコン<br>して非公開でログ | ンでない場合は、ク<br>グインしてください | デストモードを使用<br>ヽ。詳細 |
| アカウントを作成             | ŝ                      | [次へ]              |

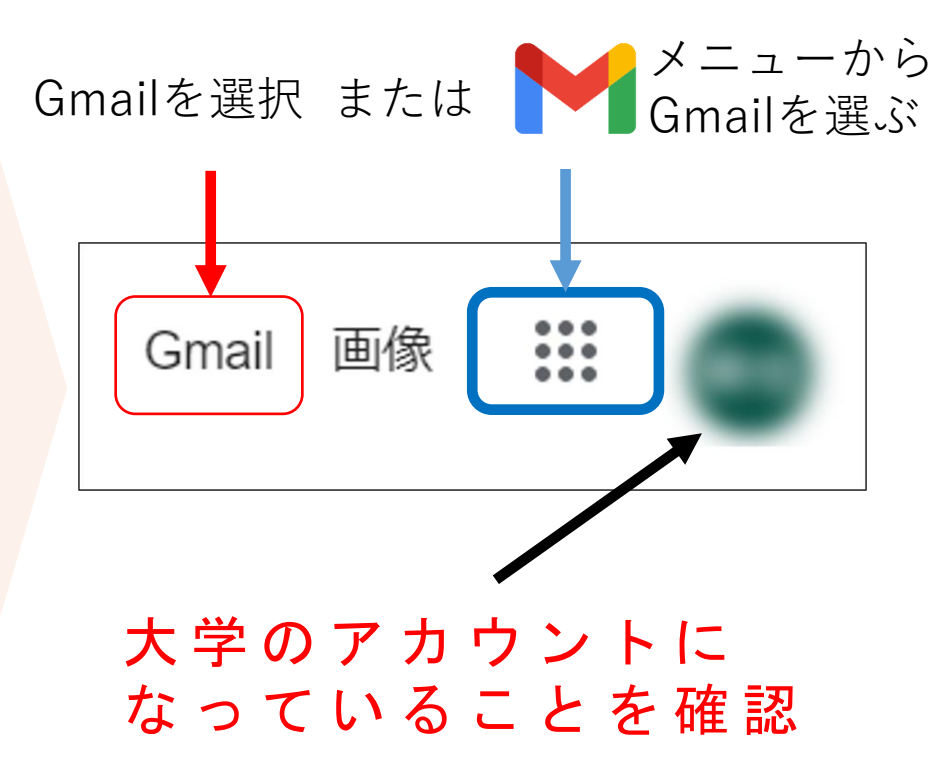

# Gmailの転送設定を行う【androidの方】 ※ androidの方は、Google Chromeでログインをしてください

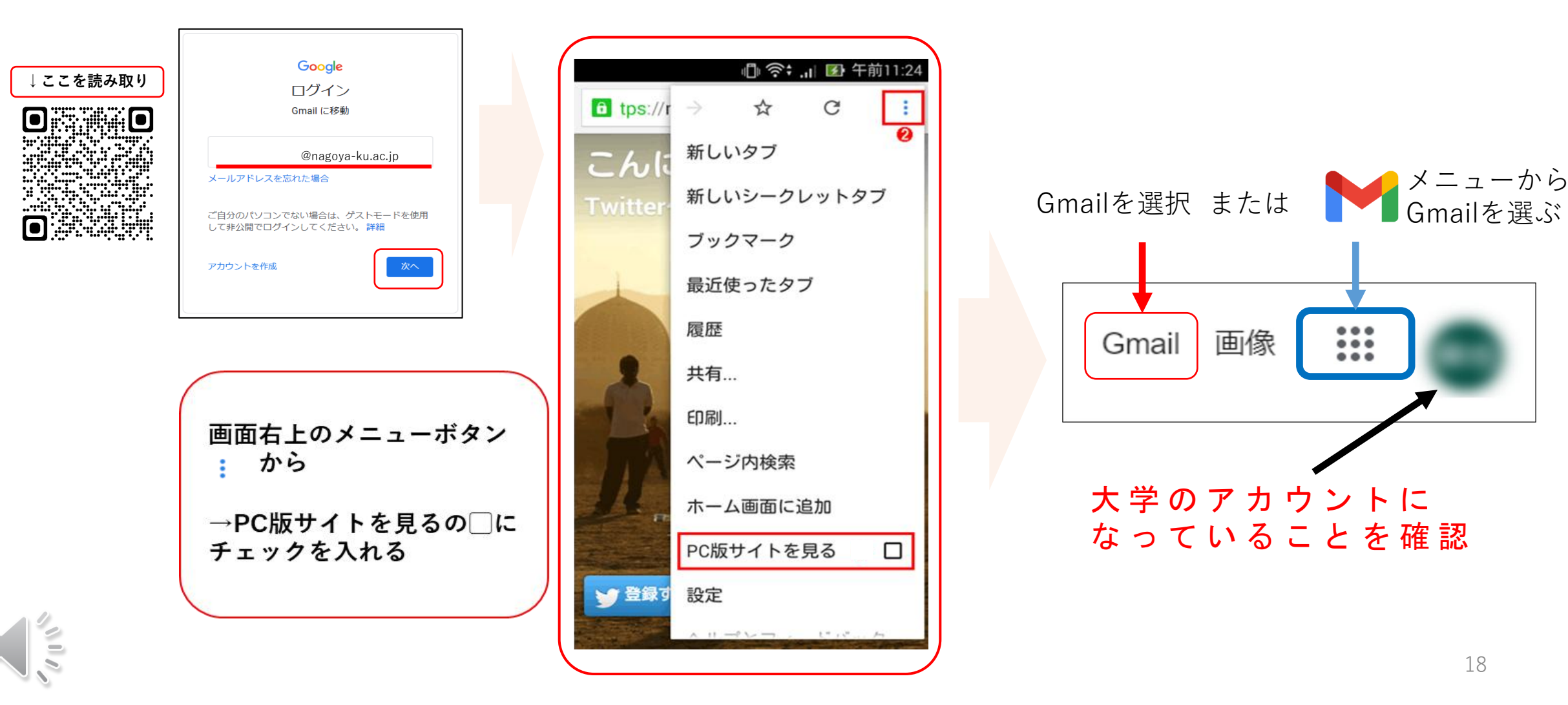

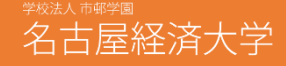

# Gmailの転送設定を行う

#### - 【 ➡ 設定→「すべての設定を表示」→「メール転送とPOP/IMAP」→ 「転送先アドレスを追加」】

| mail                             | Q ≇ ● · ⑦ 🕸 III                            | 設定<br>全般 ラベル 受信トレイ アカウント フィルタとブロック中のアドレス メール転送と POP/IMAP アドオン                                                                                                    |
|----------------------------------|--------------------------------------------|----------------------------------------------------------------------------------------------------|
| 炭<br><b>言トレイ</b><br>ター付き<br>- ─・ | クイック設定 × 1-50 / 1,216 行 く > 国<br>すべての設定を表示 | チャットと Meet 詳細 オフライン         転送:         転送先アドレスを追加         詳細を表示         Eント: フィルタを作成し、特定のメールだけを転送することもできます。         POP ダウンロード:         1、ステータス: POP 無効         詳細を表示         ○ すべてのメールで POP を有効にする |
| -                                | Chat と Meet<br>カスタマイズ                      |                                                                                                    |
|                                  | 表示間隔                                       |                                                                                                    |

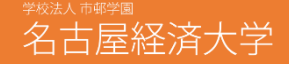

# Gmailの転送設定を行う

#### -【「s学生番号<u>@nue.ac.jp</u>」を入力して「次へ」→「続行」→ 「OK」を押すと、<u>~@nue.ac.jp</u>に確認メールが届きます】

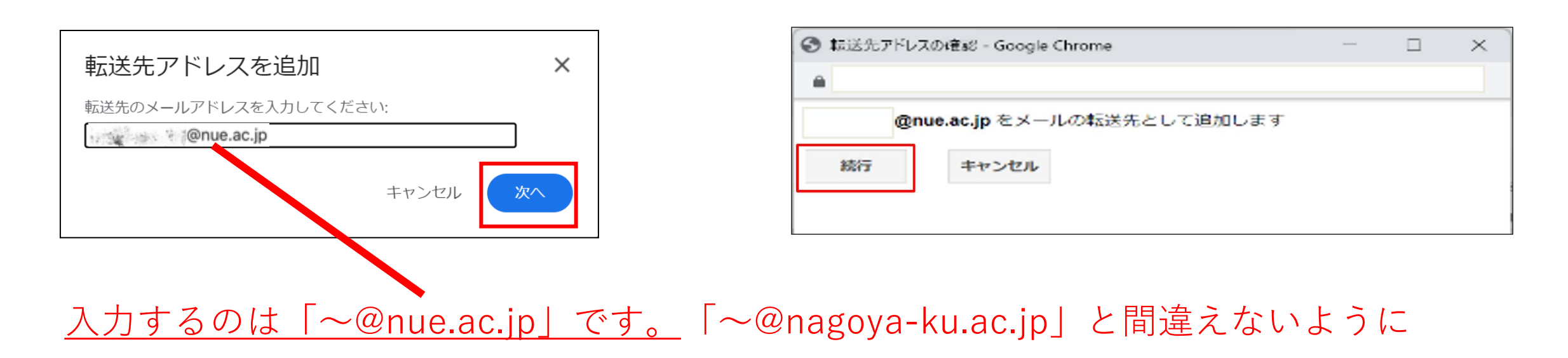

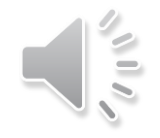

# Gmailの転送設定を行う

- 【 ⊇ 設定からもう一度「メール転送とPOP/IMAP」画面を表示 →「転送」を下記画像のように設定→「変更を保存」】

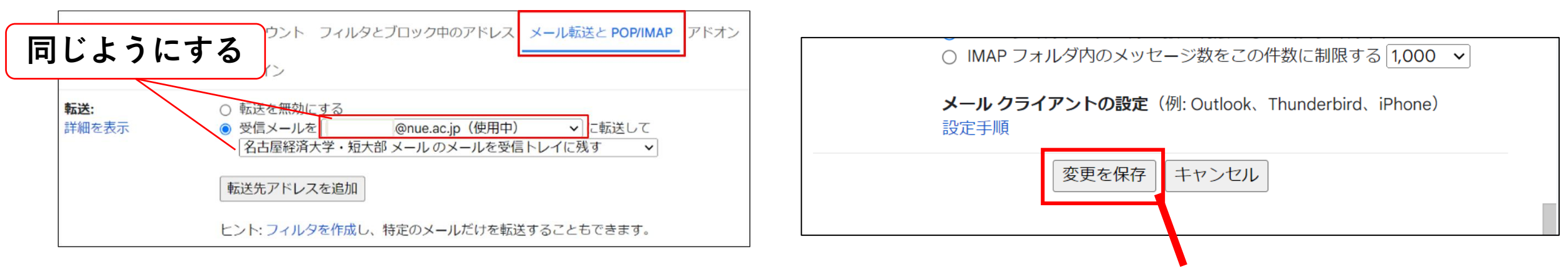

ここを押さないと転送設定は完了しません

※iPhoneの方は事前に設定した「デスクトップ用Webサイトの表示」をオフにしてください

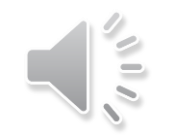

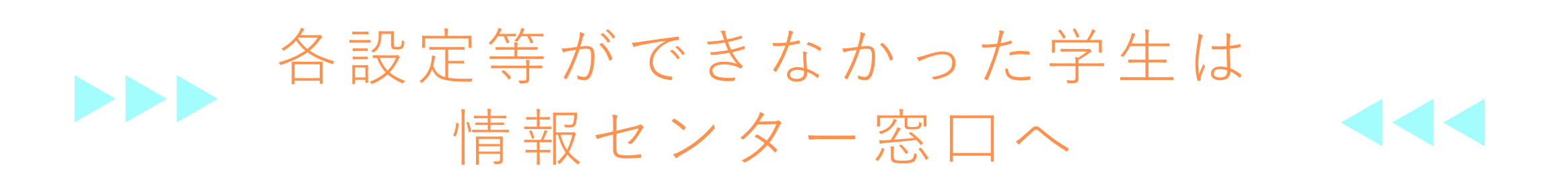

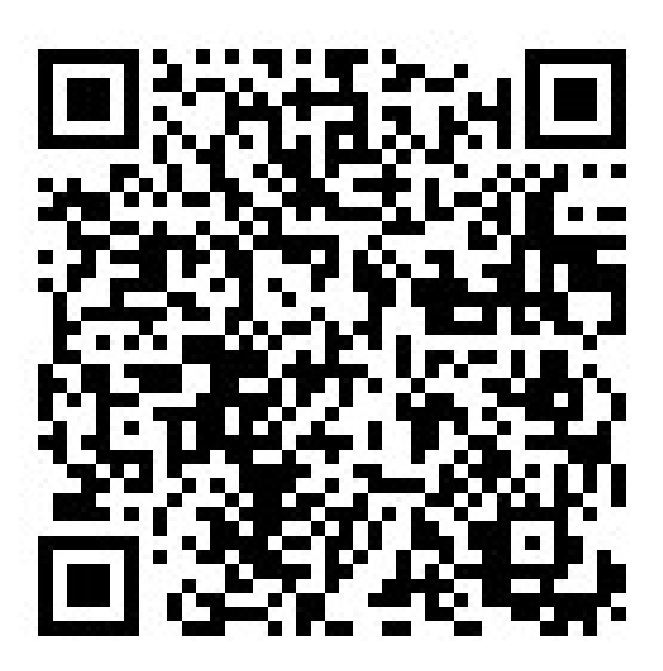

情報センターサイト:https://www.nagoya-ku.ac.jp/visitor/students/jcenter/